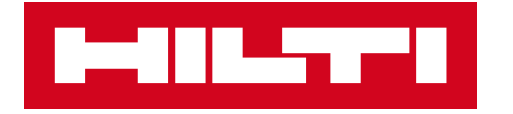

## HCL 7.1 ソフトウェア更新の お知らせ

2024年11月

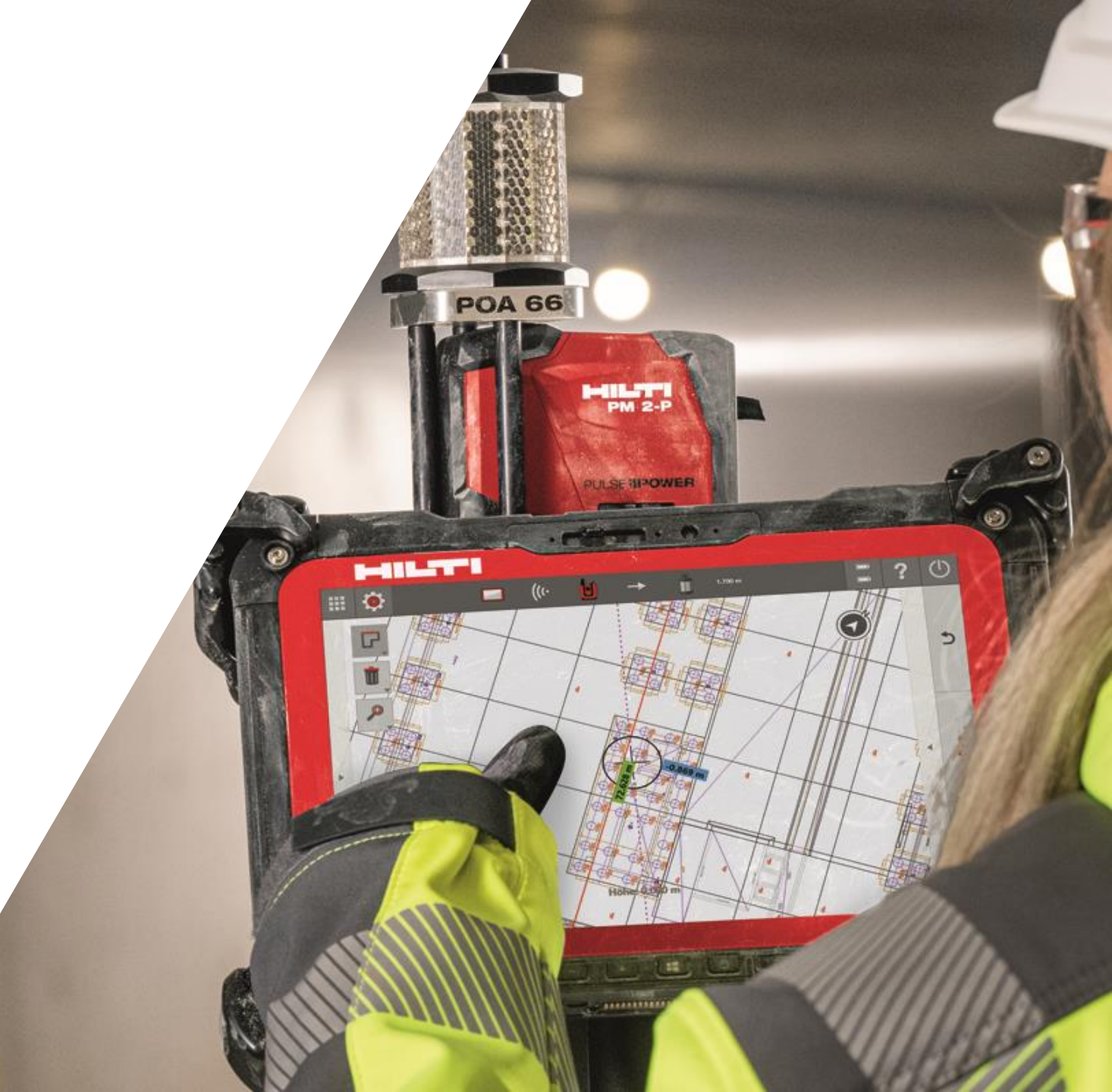

# HCL 7.1 は、簡単なステーショニング、自動校正の頻度調整などの新機能により、より快適な墨出し・位置決めを可能にします!

#### 1. より簡単で直観的なステーショニング!

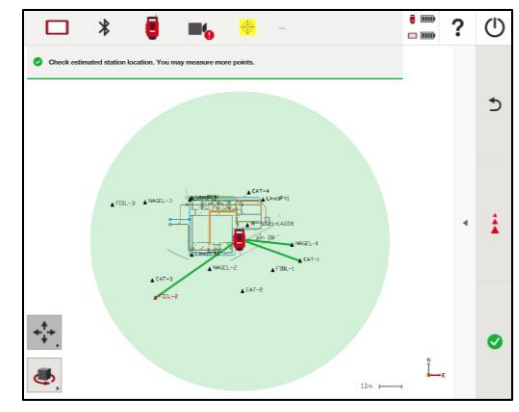

#### 2. 様々な視点からのレイアウト・ 座標記録が可能!

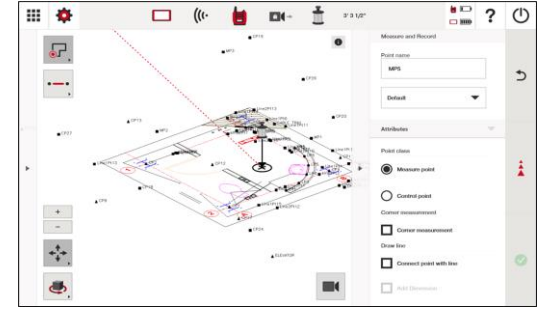

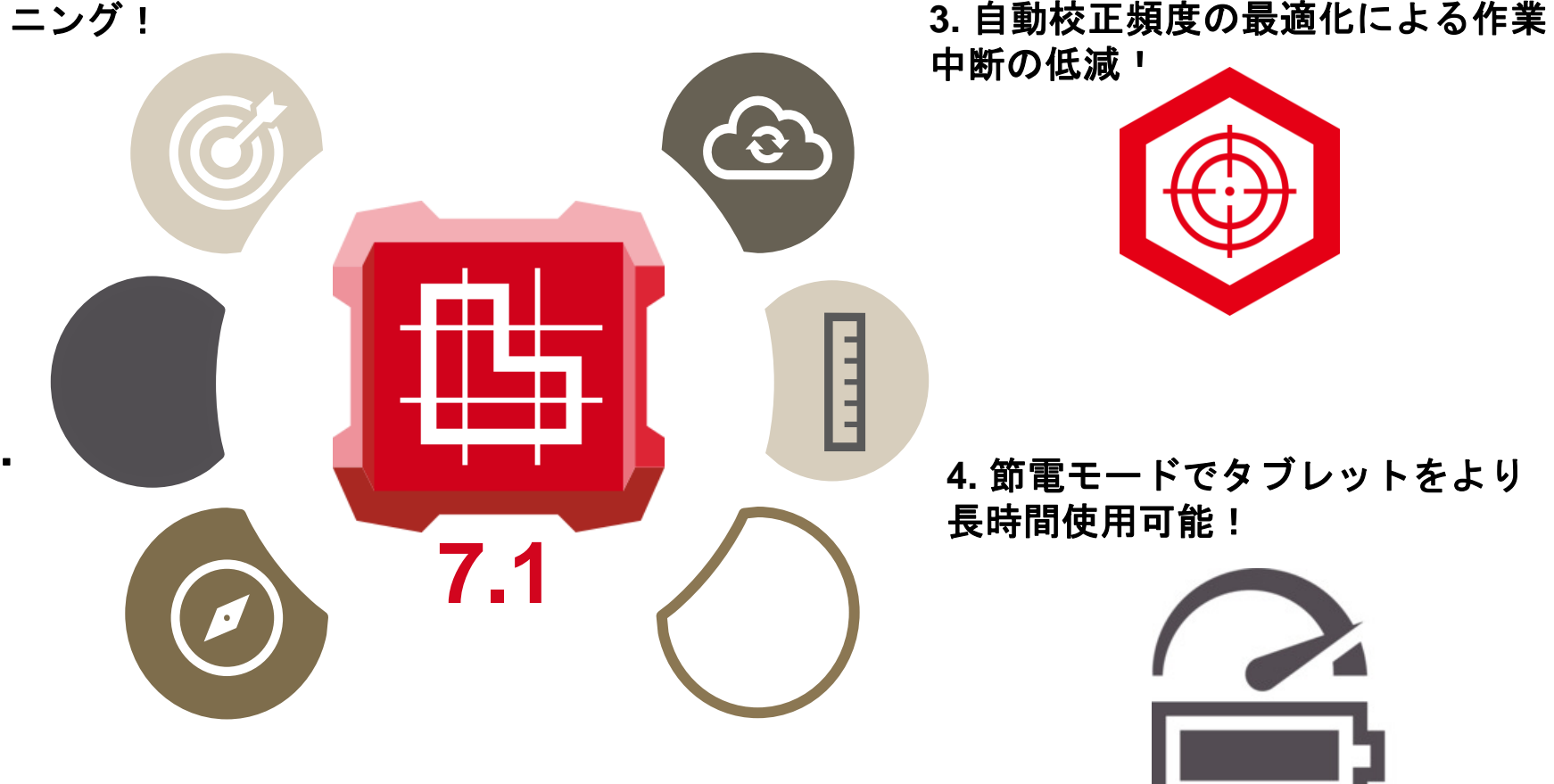

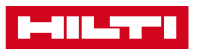

### 変更点1. ステーショニング結果表示の簡易化で、求められる精度 でレイアウト出来る範囲が一目瞭然

#### <u>今まで:</u>

ステーショニングの結果は数字の羅列 表記で読解困難

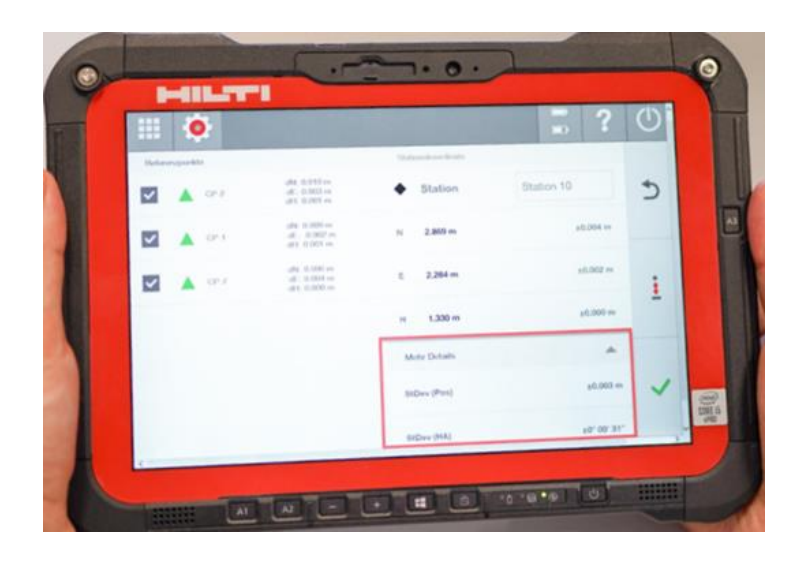

#### <u>HCL 7.1以降:</u>

緑の円の範囲で、ステーショニングの 結果を直観的に把握可能

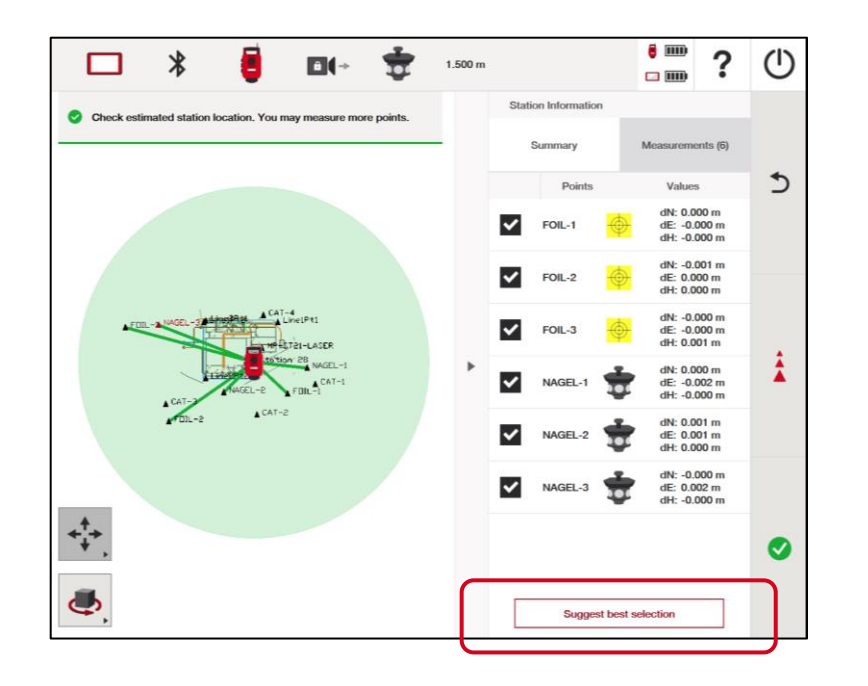

#### <u>主な特徴:</u>

- 求められる精度でレイアウト可能な
  範囲が緑の円の大きさで示され、ス
  テーショニングの精度を直観的に判断可能
- ステーショニングで使用されたCPは 右側に一覧で羅列し、使われたプリ ズム・フォイルも表記
- 右下のボタンで最適なCPの組合せを 自動提案
- 2つのCPの角度が30度以下と狭かったり、図面上と現場のCPの位置関係が大きく異なる場合は警告を提示

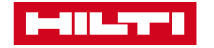

変更点2. 様々な視点からレイアウト・座標の記録が可能に!

#### <u>今まで:</u>

レイアウトや座標の記録は2Dで限られた視点からのみ

#### <u>HCL7.1以降:</u>

様々な視点からのレイアウト・座標の記録が可能!

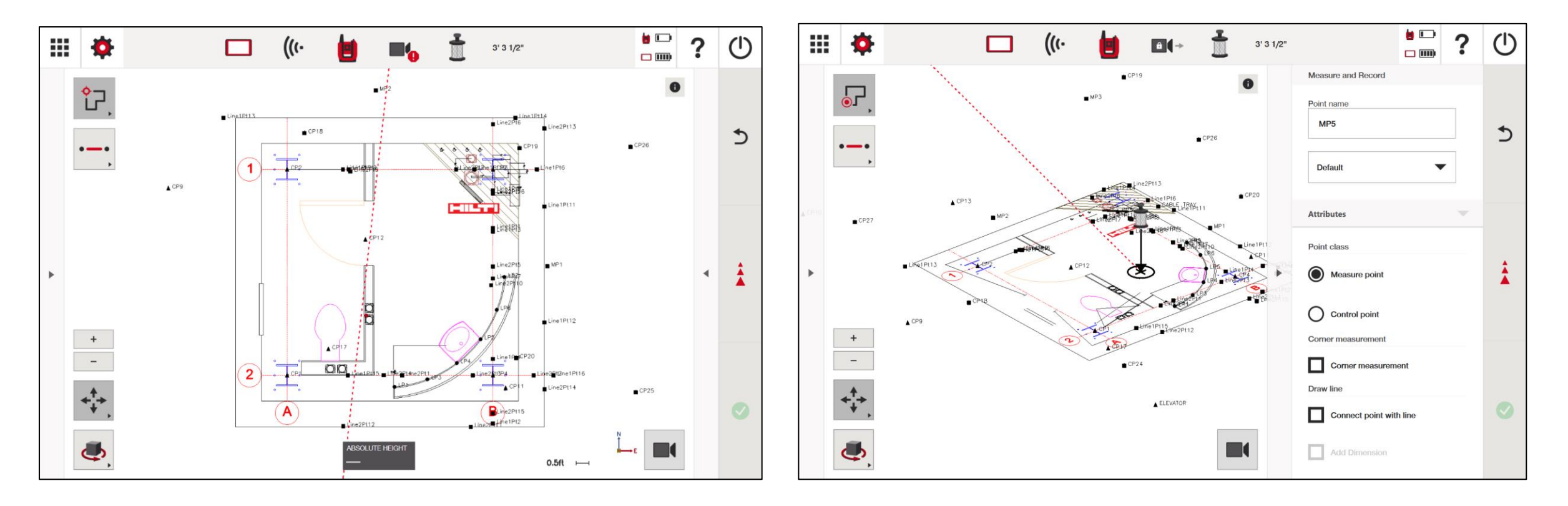

### 変更点3.より適切な頻度での自動水準・自動校正で、墨出し・位 置決めの作業中断を最小化します(PLT400のみ)

#### <u>今まで:</u>

厳しい現場環境でも精度を保つために定 期的に自動水準・自動校正が実施される 設定だったが、その分、作業中断の頻度 も高かった

#### <u>HCL7.1以降:</u>

精度に影響が出ない範囲で自動校正の頻 度を調整が可能!

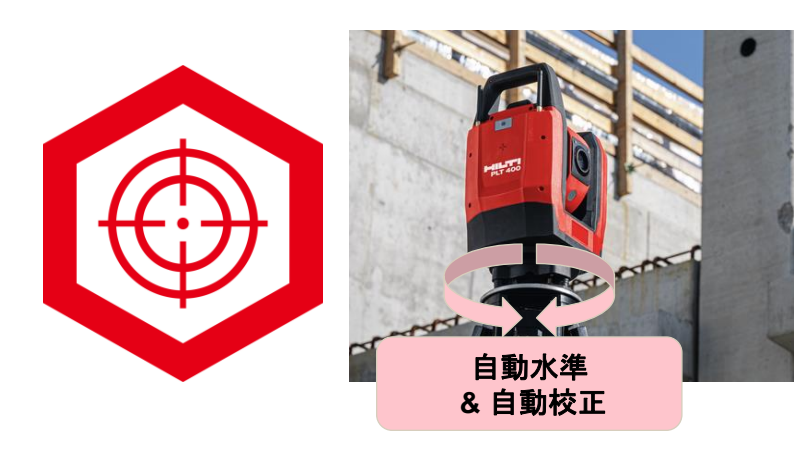

### <u>主な特徴:</u>

「設定」で自動校正の頻度を「低」
 へと調整可能!

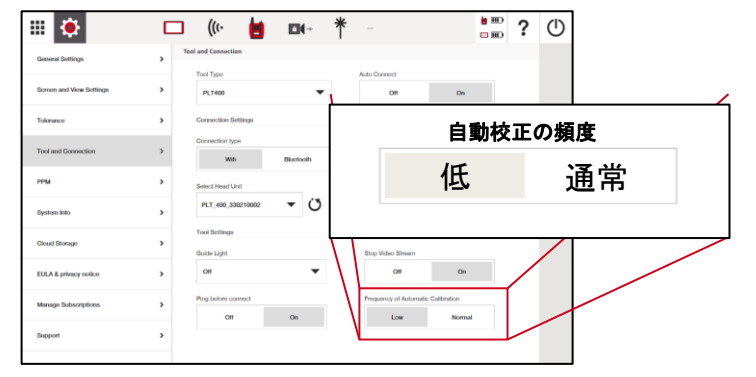

自動校正の頻度が低くなると同時に、
 自動水準とのタイミングも最適化され、お客様の作業中断を低減

 自動校正の頻度の設定状況はトップ 画面のPLT本体のアイコンで判別可 能!

自動校正の頻度「通常」:本体アイコンに赤点有り

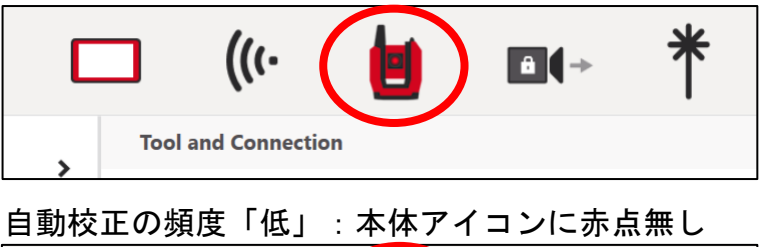

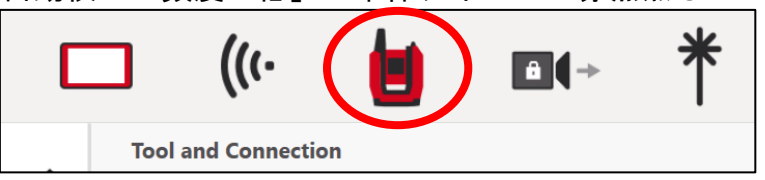

注意点:当機能を使用するにPLT400本体のファームウェアをR3.2.349以上に アップデートする必要があります。

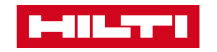

### 変更点4. 節電モードでタブレットの一充電当たりの作業時間がUP (PLC600 のみ)

#### <u>今まで:</u>

▋▔▕▏▝▀▖▄▎

PLC 600タブレットで高いパフォーマンスを維持するために、電力消耗が激しく、「バッテリーの持ちが短い」とお客様からの声が上がっていた。

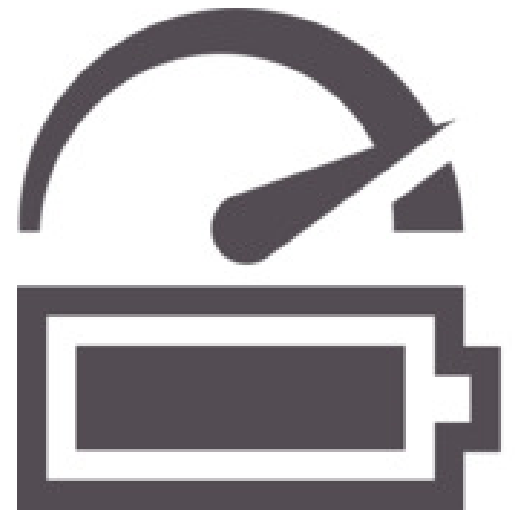

#### <u>HCL7.1以降:</u>

「設定」でタブレットのパワーモード の選択が可能となり、「バランス」 モードバッテリーの持ちをより長く持 続可能!

#### <u>主な特徴:</u>

- 2つのパワーモードが選択可能!
- 「高パフォーマンス」モード
  - 現在の「ターボ」モードと同等 のパフォーマンス
  - バッテリーの持ちは「ターボ」
    モードより最大50%UP
- 「バランス」モード
  - デフォルト設定
  - バッテリーの持ちは現在の「通
    常」モードより最大30%UP

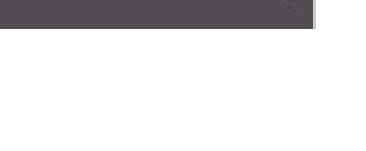

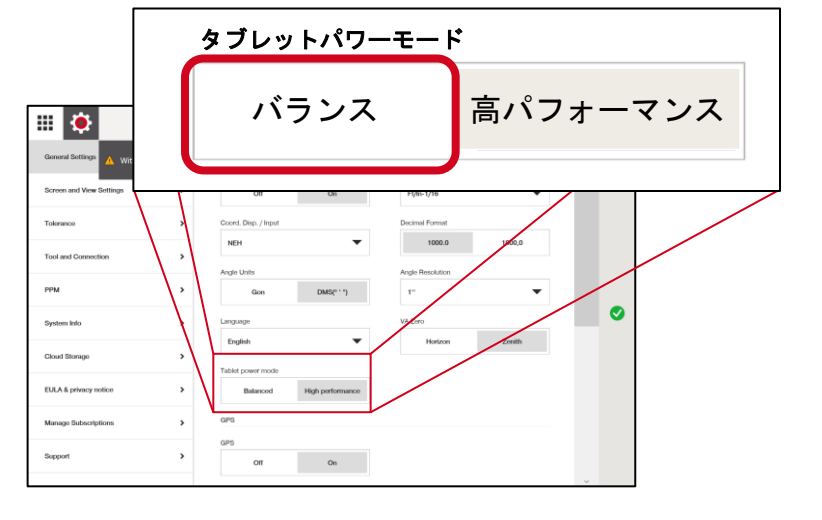

? 🔚 ? 🕛

1

On

Points

Point Type

Mid Poin

Center Poi

#### <u>タッチペンによる画面のズーム</u>

冬の寒い現場での作業で手袋を外すこ となく、タッチペンでズームの操作可 能!

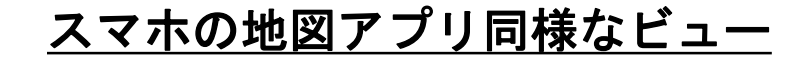

その他にも複数の改善点が搭載され、より使いやすくなりました!

レイアウト時に常にプリズム中心の ビューに自動で戻っていたが、当機能 を無効化し、レイアウト時でもスマホ の地図アプリのように図面全体を自由 に確認可能!

Ť

1.000 m

III 🌞

°2,

·--:

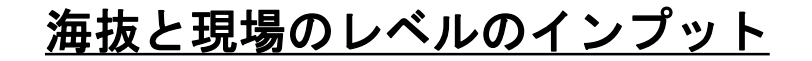

海抜と現場基準点GLの関係性をイン プットする機能を新たに搭載!

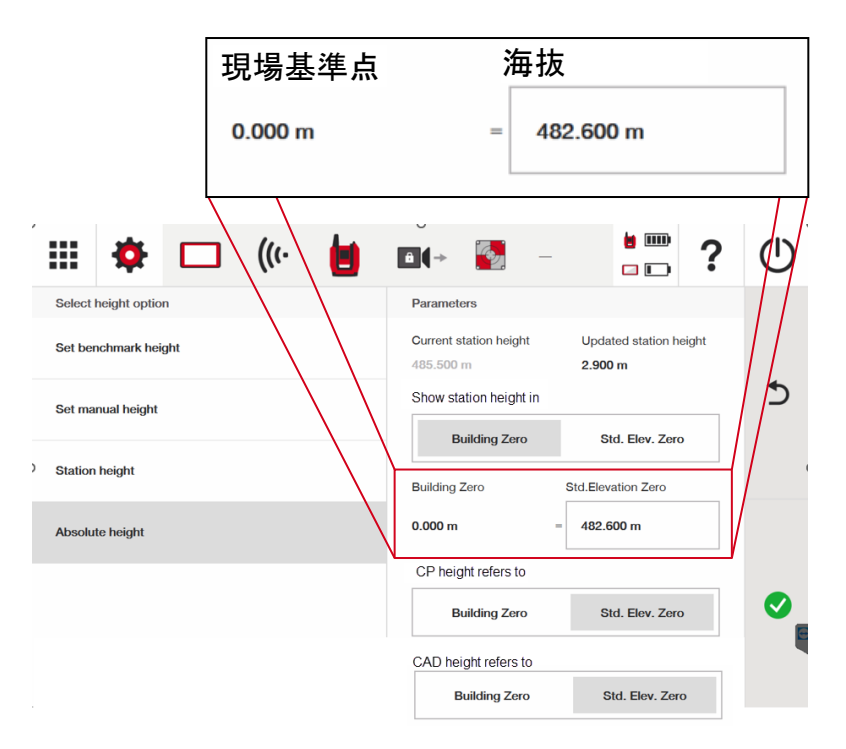

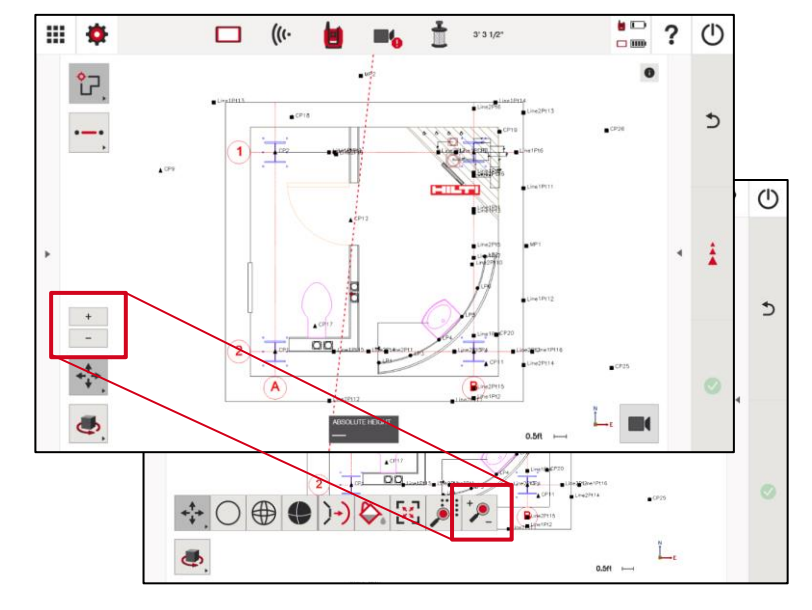

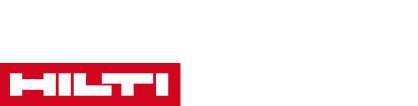

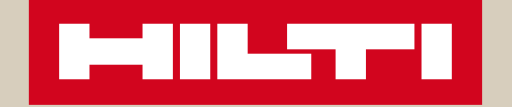

### アップデート手順書

PLCタブレット用ソフトウェアHCL PLT400本体用ファームウェア

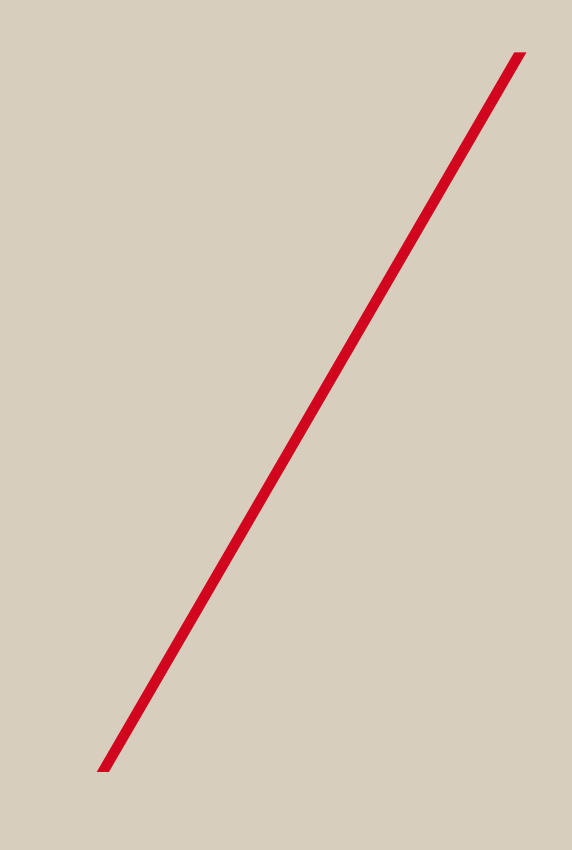

### HCLソフトウェアの更新手順

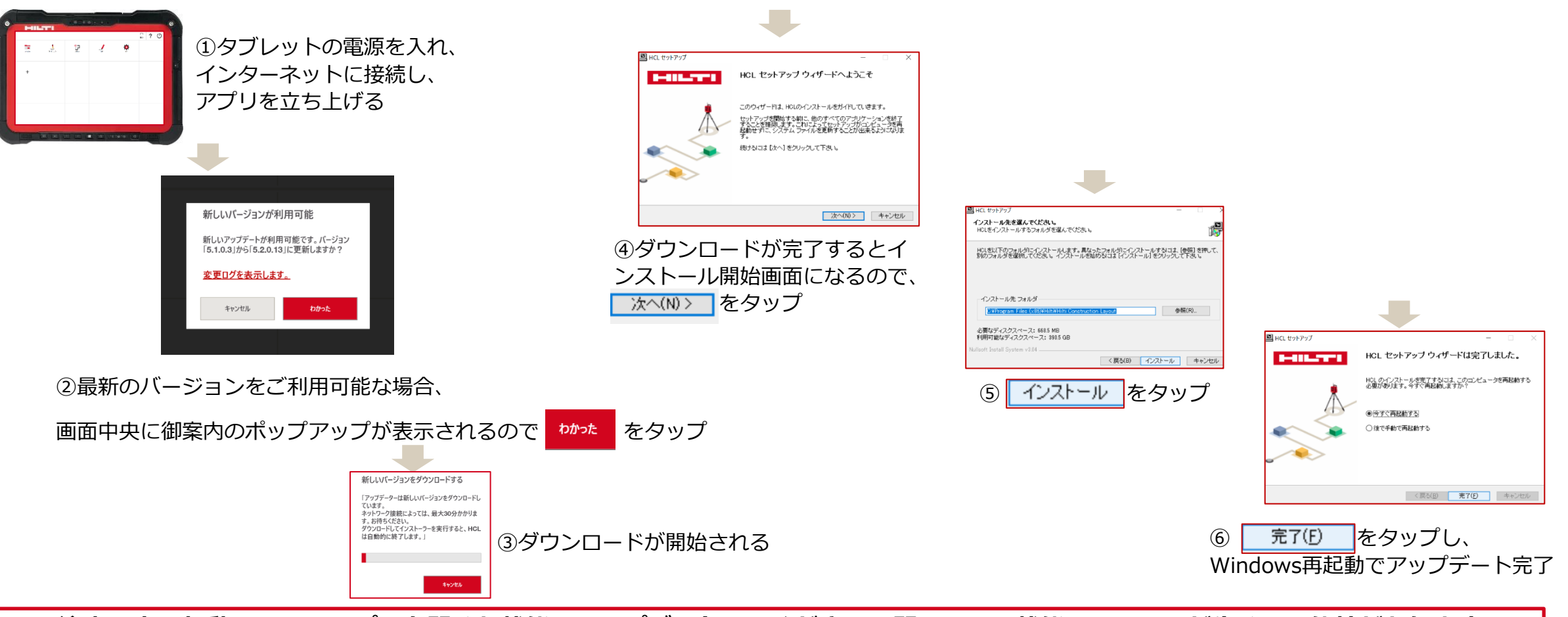

注意:裏で起動しているアプリを閉じた状態でアップデートしてください。開いている状態ではエラーが生じる可能性があります

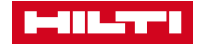

PLT 400 のファームウェアの更新手順書

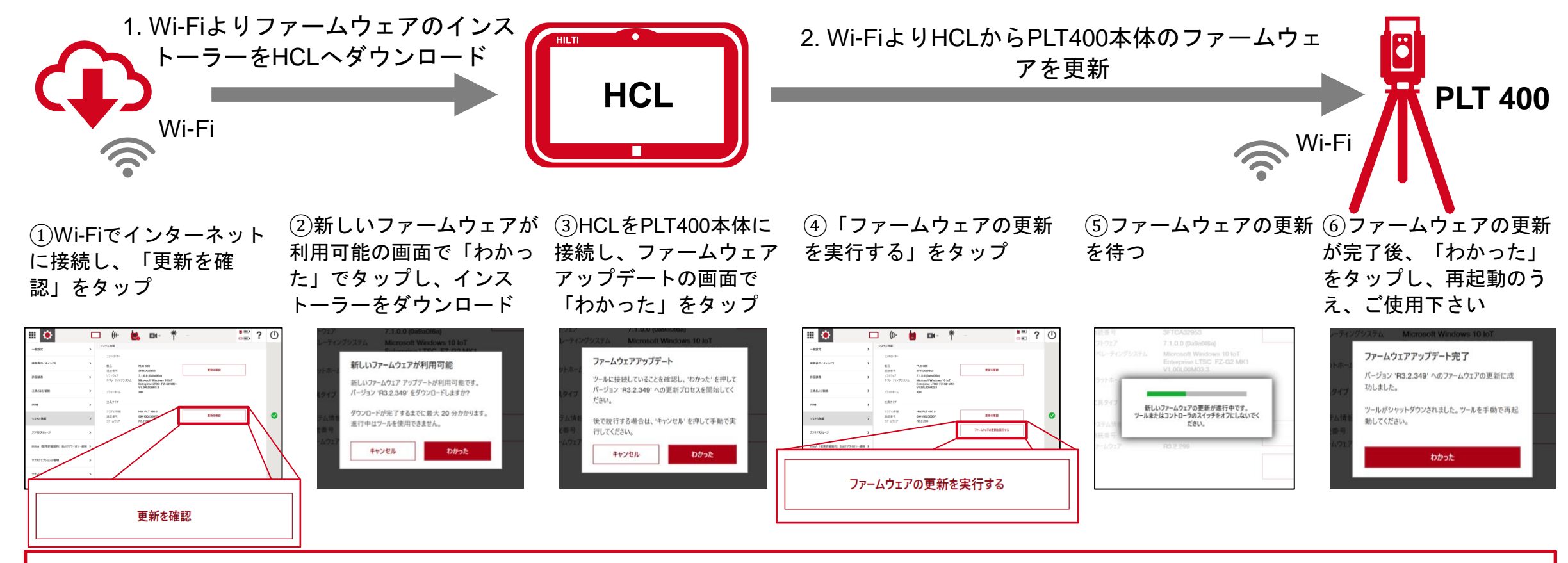

HCL経由によるファームウェア更新時の注意点: PLT400の現在のファームウェアバージョンが3.2.259以上である必要がある

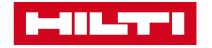

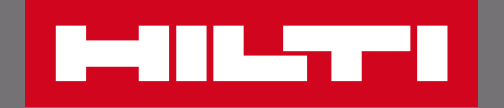

### THANK YOU

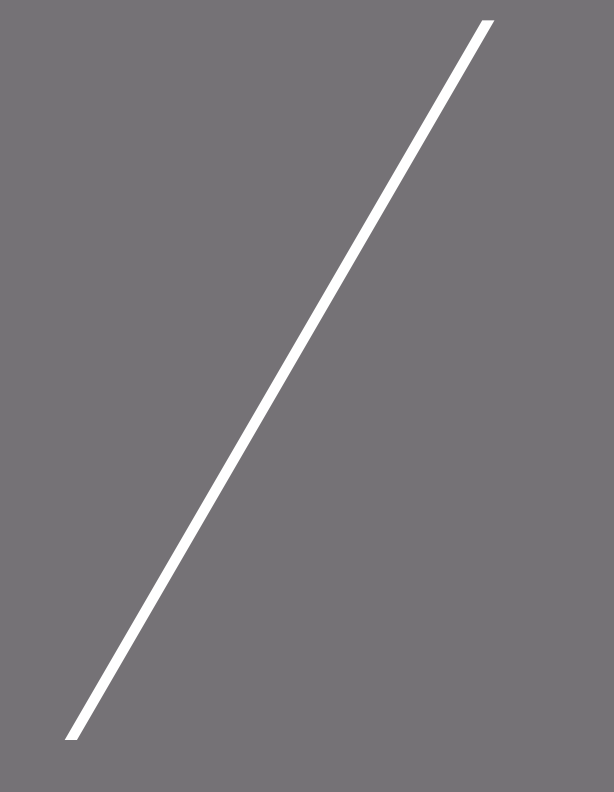